# How-To Guide for Remote Computer Lab Access for Mac

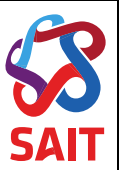

## Table of Contents

| 1   | CONNECTING TO A REMOTE COMPUTER LAB                 |
|-----|-----------------------------------------------------|
| 2   | SIGNING OUT OF A REMOTE SESSION AT THE END OF CLASS |
| Α.  | REMOTE DESKTOP CONNECTION IS ON YOUR MAC            |
| В.  | DOWNLOAD MICROSOFT REMOTE DESKTOP APP12             |
| C.  | FREQUENTLY ASKED QUESTIONS                          |
| C.1 | WHERE CAN I FIND MY LINK?                           |
| C.2 | WHAT HAPPENS IF I CAN'T LOG IN?                     |
| C.3 | WILL THERE BE COMPUTERS FOR MY CLASS?               |
| C.4 | WHAT DEVICES CAN I ACCESS THE LAB FROM?14           |

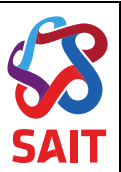

10:33 AM Q ==

## **1** Connecting to a Remote Computer Lab

- 1. Download <u>Microsoft Remote Desktop</u> from the App Store. You will need to have a personal Apple ID to access downloads and free software in the App Store.
- 2. Download and install SAIT Global Protect VPN Client. Instructions for VPN are found here
- 3. Connect to SAIT Global Protect VPN Client
- 4. Open a Web Browser and navigate to the <u>Remote Computer Lab Access Website</u>

| Computer Labo     | KA200 DC              |                          |          |                                                                                                    |
|-------------------|-----------------------|--------------------------|----------|----------------------------------------------------------------------------------------------------|
| KA309 - PC        | 17 computers availabl | e                        |          |                                                                                                    |
| NK113 - PC - BGIS |                       |                          |          | 200                                                                                                    |
| NK116 - PC - GNT  | ## EN218114           | EN218114.acdm.ds.sait.ca | Connect  | 2                                                                                                    |
| NK120 - PC - BGIS |                       | Constant in the state    |          |                                                                                                    |
| NK201 - PC - BGIS | ## EN217980           | EN217980.acdm.ds.sait.ca | Connect  |                                                                                                    |
| NK210 - PC - CADD | IE EN218120           | EN218120 andm de sait na | Connect  |                                                                                                    |
| NK216 - PC - CADD |                       |                          | Commedia |                                                                                                    |
| NN121 - PC - TVT  | ## EN218130           | EN218130.acdm.ds.sait.ca | Connect  |                                                                                                    |
| NN810 - PC - HMGT |                       |                          |          | 20                                                                                                    |
|                   | III EN218105          | en218105.acdm.ds.sait.ca | Connect  | The second second second second second second second second second second second second second second second s |
|                   | III EN220168          | EN220168.acdm.ds.sait.ca | Connect  |                                                                                                    |
|                   | iii EN218111          | EN218111.acdm.ds.sait.ca | Connect  |                                                                                                    |
|                   | EN219121              | EN(21912) and de pait on | Connect  | di se                                                                                                    |

5. Find your computer lab classroom from the list provided. This will be the same classroom as your schedule from the Office of the Registrar.

| Computer Labs     | KA309 - PC            |                          |         |
|-------------------|-----------------------|--------------------------|---------|
| KA309 - PC        | 17 computers availabl | e                        |         |
| NK115-PC-BGIS     | ## EN218114           | EN218114.acdm.ds.sait.ca | Connect |
| NK120 - PC - BGIS | 1 (MAL) NO            |                          |         |
| NK201 - PC - BGIS | 譜 EN217980            | EN217980.acdm.ds.sait.ca | Connect |
| NK210 - PC - CADD |                       |                          |         |
| NK212 - PC - CADD | 間 EN218120            | EN218120.acdm.ds.sait.ca | Connect |
| NK216 - PC - CADD |                       |                          |         |
| NN121 - PC - TVT  | ## EN218130           | EN218130.acdm.ds.sait.ca | Connect |
| NN81D - PC - HMG1 | # EN218105            | en218105.acdm.ds.sait.ca | Connect |
|                   | 編 EN220168            | EN220168.acdm.ds.sait.ca | Connect |
|                   | III EN218111          | EN218111.acdm.ds.sait.ca | Connect |
|                   | ## EN218121           | EN218121.acdm.ds.sait.ca | Connect |

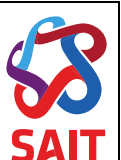

6. Once in your *"Classroom"* select a computer and click the *"Connect"* button. In this example we are using classroom NK113-PC-BGIS

|                                        |                                          | in remoteaccess.labstats.com | Ċ | 0 1 1   | 9  +             |
|----------------------------------------|------------------------------------------|------------------------------|---|---------|------------------|
| Computer Labs                          | NK113 - PC - B<br>32 computers available | GIS                          |   |         |                  |
| NK113 - PC - BGIS >                    | CNST220256                               | CNST220256.acdm.ds.sait.c    | a | Connect | Let b S          |
| NK120 - PC - BGIS<br>NK201 - PC - BGIS | CNST220249                               | CNST220249.acdm.ds.sait.c    | a | Connect |                  |
| NK210 - PC - CADD<br>NK212 - PC - CADD | CNST220248                               | CNST220248.acdm.ds.sait.c    | а | Connect | Scree<br>2020-0. |
| NK216 - PC - CADD<br>NN121 - PC - TVT  | CNST220262                               | CNST220262.acdm.ds.sait.c    | a | Connect | J.               |
| NN810 - PG - HMG1                      | # CNST220253                             | CNST220253.acdm.ds.sait.c    | a | Connect |                  |
|                                        | CNST220251                               | CNST220251.acdm.ds.sait.c    | a | Connect |                  |
|                                        | CNST220252                               | CNST220252.acdm.ds.sait.c    | a | Connect |                  |
|                                        | CNST220244                               | CNST220244.acdm.ds.sait.c    | а | Connect |                  |
|                                        | CNST220243                               | CNST220243.acdm.ds.sait.c    | a | Connect |                  |
|                                        | CNST220246                               | CNST220246.acdm.ds.sait.c    | a | Connect |                  |
|                                        |                                          |                              |   |         | 2                |

7. Select the Computer you would like to connect to. In this example, Computer CNST220249 was chosen.

|                                         |                                     | ■ remoteaccess.labstats.com 🔿                                                                                    | 0 10 1  | +                 |
|-----------------------------------------|-------------------------------------|----------------------------------------------------------------------------------------------------|---------|-------------------|
| Computer Labs                           | N Connect to CNST                   | 220249 ×                                                                                                    |         |                   |
| KA309 - PC                              | 32                                  | $\Box \rightarrow \Box$                                                                                          |         | Sereens           |
| NK113 - PC - BGIS ><br>NK116 - PC - GNT | Follow those stops:                 |                                                                                                    | Connect | Relation (S       |
| NK120 - PC - BGIS                       | Follow these steps.                 | and the second second second second second second second second second second second second second second second |         |                   |
| NK201 - PC - BGIS                       | 1. Download and c                   | open the connection file                                                                                         | Connect |                   |
| NK210 - PC - CADD                       | Download                            |                                                                                                    |         | in the second     |
| NK212 - PC - CADD                       | Dominoud                            |                                                                                                    | Connect | Screen<br>2020-03 |
| NK216 - PC - CADD                       | 2. Press the 'Conn                  | ect' button                                                                                                    |         | 22                |
| NN121 - PC - TVT                        | 3. Log in with your                 | username and password                                                                                            | Connect |                   |
| NN810 - PC - HMGT                       | You may need to<br>account' to ente | o choose 'More choices' and 'Use a different<br>r your correct username                                          | Connect | Screen<br>2020-03 |
|                                         | CNST220251                          | CNST220251.acdm.ds.sait.ca                                                                                       | Connect |                   |
|                                         | CNST220252                          | CNST220252,acdm.ds.sait.ca                                                                                       | Connect |                   |
|                                         | CNST220244                          | CNST220244.acdm.ds.sait.ca                                                                                       | Connect |                   |
|                                         | CNST220243                          | CNST220243.acdm.ds.sait.ca                                                                                       | Connect |                   |
|                                         | CNST220246                          | CNST220246.acdm.ds.sait.ca                                                                                       | Connect |                   |
|                                         |                                     |                                                                                                    |         |                   |

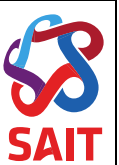

8. If your browser prompts "Do you want to allow downloads on remoteaccess.labstats.com" select "Allow"

| Do you want to<br>"remoteaccess.<br>You can change w<br>Websites Prefere | allow downloads on<br>labstats.com"?<br>which websites can download files in<br>nea<br>Conse |                |  |
|--------------------------------------------------------------------------|----------------------------------------------------------------------------------------------|----------------|--|
| <ul><li>IS220394</li><li>IS222110</li></ul>                              | IS220394.acdm.ds.sait.ca                                                                     | Open in Finder |  |
| 5                                                                        | I 15 🛞 🔂 🔽 🕻                                                                                 |                |  |

9. On the dock, click on the downloads folder

|           | Do you want to all<br><b>"remoteacces.</b> la<br>You sin charge wh<br>Waheites Preferenc | low downloads on<br>bstats.com"?<br>ich wcosites can dewnload files in<br>ae<br>Cencel Allow |                |
|-----------|------------------------------------------------------------------------------------------|----------------------------------------------------------------------------------------------|----------------|
|           | IS220394                                                                                 | IS220394.acdm.ds.sait.ca                                                                     | Connect        |
|           | IS222110                                                                                 | IS222110.acdm.ds.sait.ca                                                                     | Open in Finder |
| S 🔊 🔗 😒 🛐 |                                                                                          | S 😪 😓 🐱 🕢                                                                                    |                |

10. There will be a file that opens on the bottom left of your screen

| Do you want to a<br>"remoteacces.la<br>You can change w<br>Wahsites Preference | llow downloads on<br>stbstate.com"?<br>hich wcistites can download files in<br>nee<br>Canaci Allow |                |
|--------------------------------------------------------------------------------|----------------------------------------------------------------------------------------------------|----------------|
| <ul> <li>IS220394</li> <li>IS222110</li> </ul>                                 | IS220394.acdm.ds.sait.ca                                                                           | Open in Finder |
| 5                                                                              | l 🐝 🏵 👝 🄜 🕖                                                                                        |                |

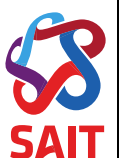

11. In the Username section, enter your logon ID and password. For student it will will be acdm\six digit ID (no leading 0s). Example acdm\123456

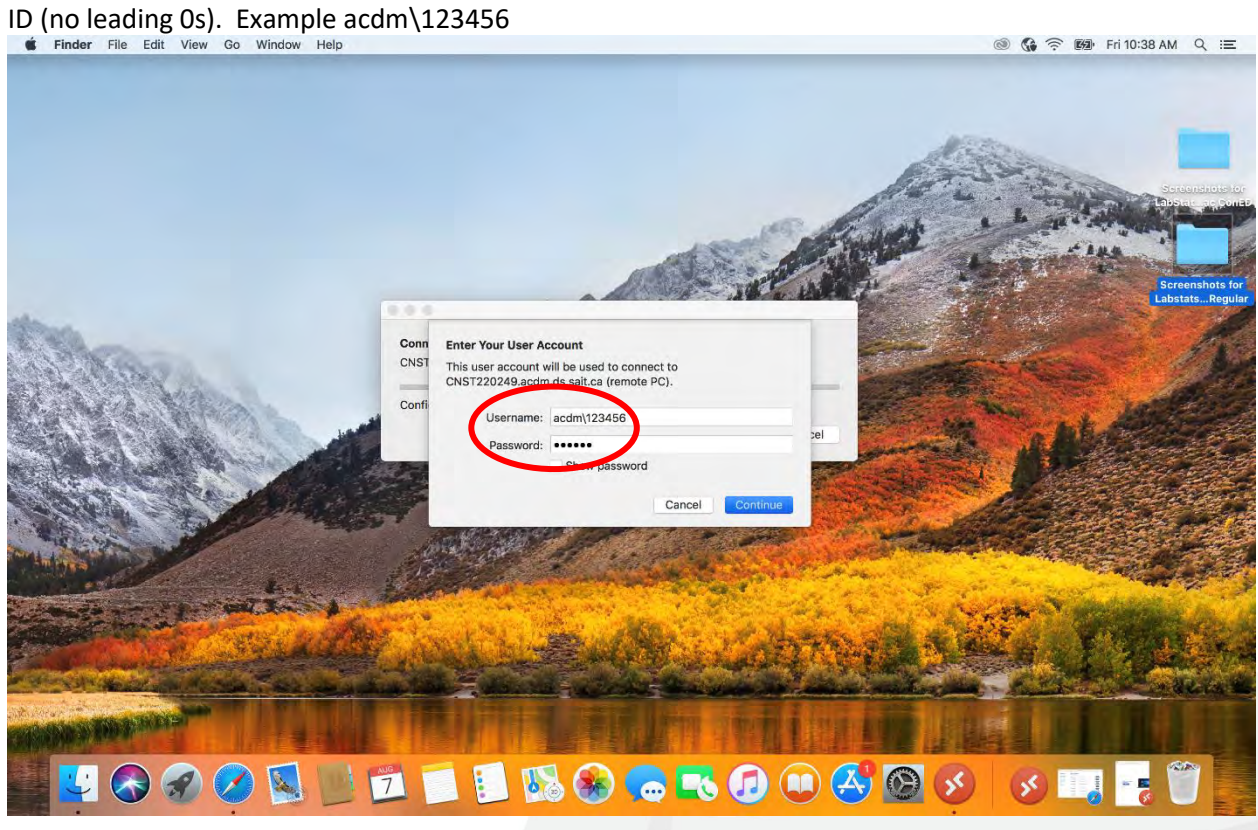

12. Click on "Continue"

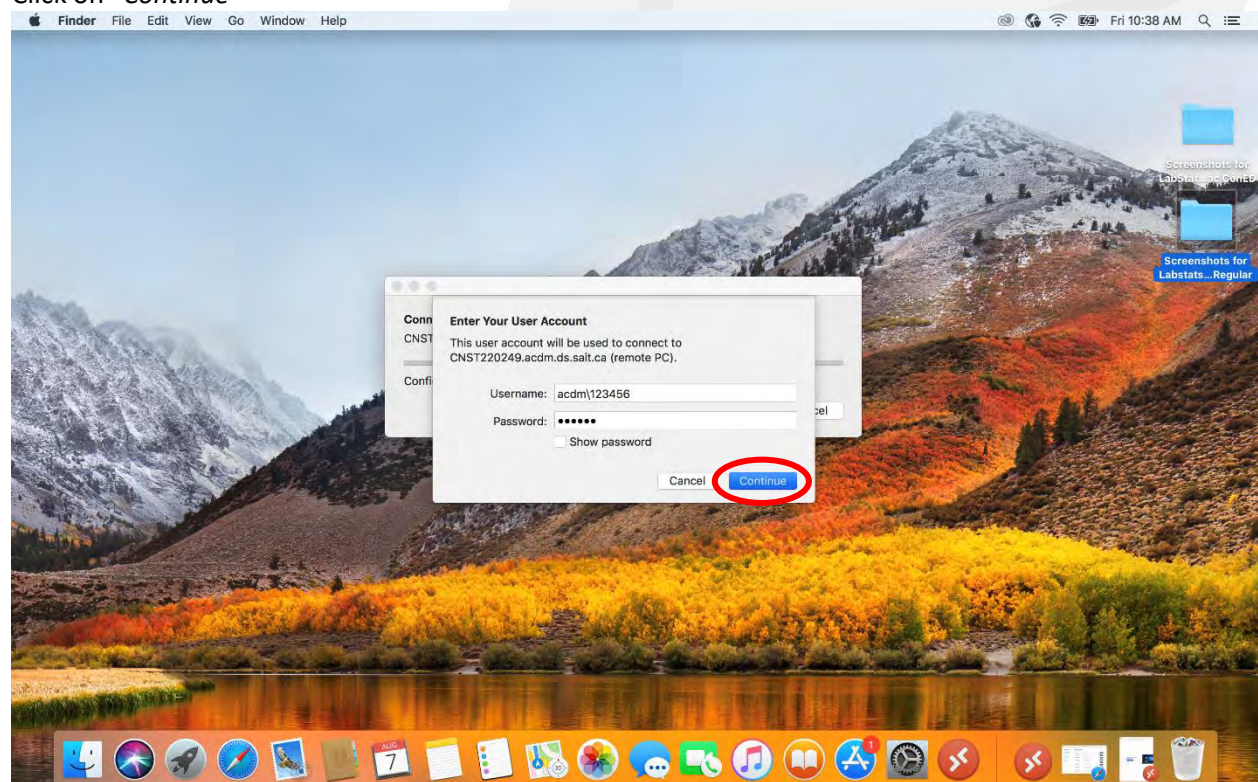

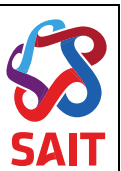

13. Hit the "Continue" button to connect. Be patient as it may take a few minutes for the computer to connect and build your student profile.
Microsoft Remote Desktop Edit Connections Window Help
Section 2012 (Section 2012) (Section 2012) (Section 2

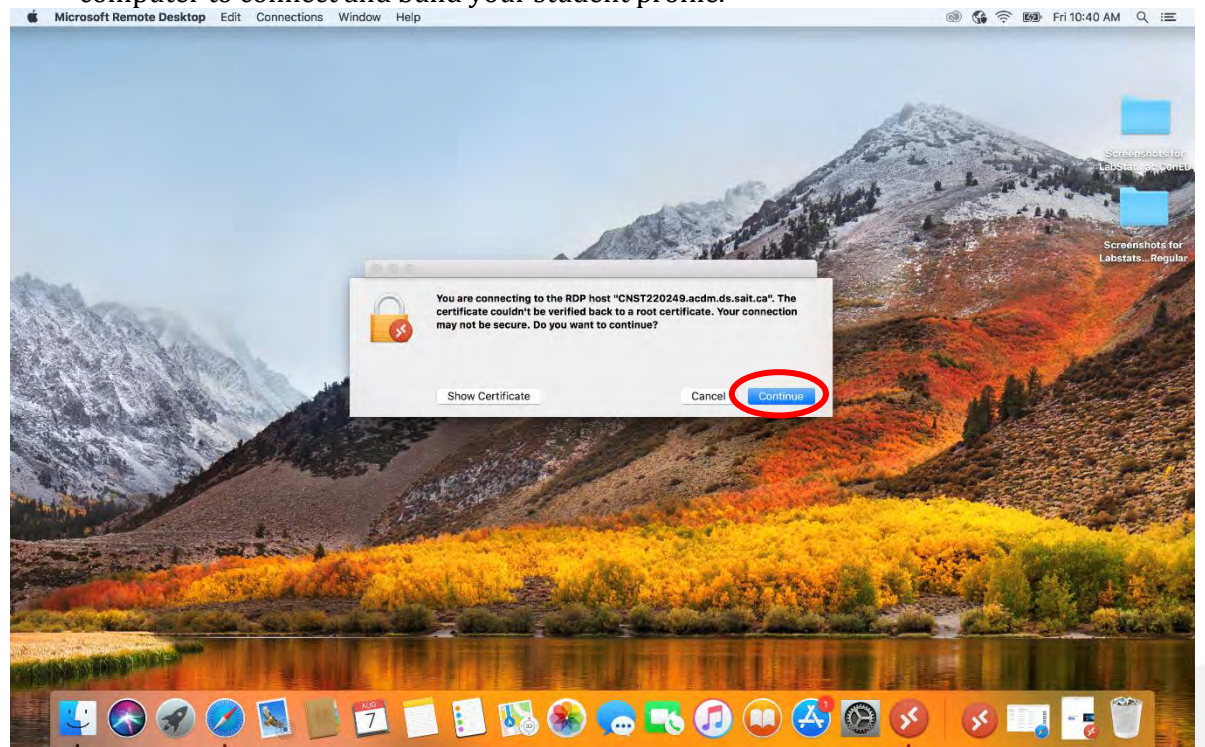

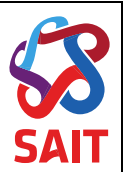

# 2 Signing Out of a Remote Session at the end of class

Please remember to **Sign Out** at the end of your session as other students will need to access these remote computers.

1. Click on the Microsoft Start Menu

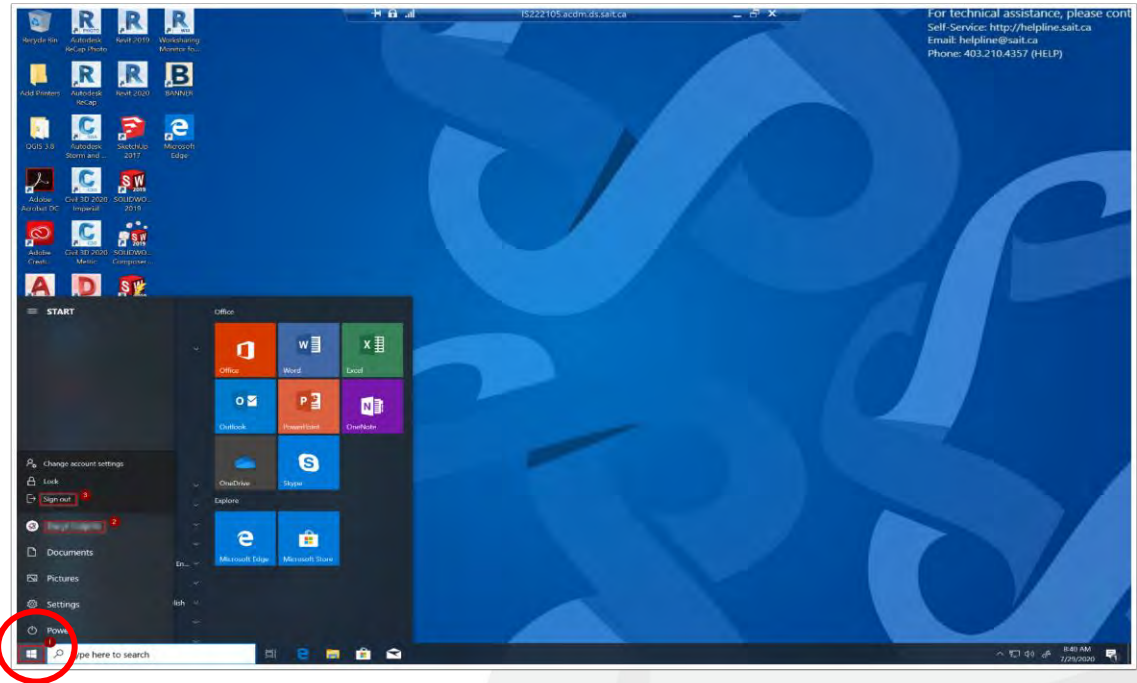

2. Click on your Profile name

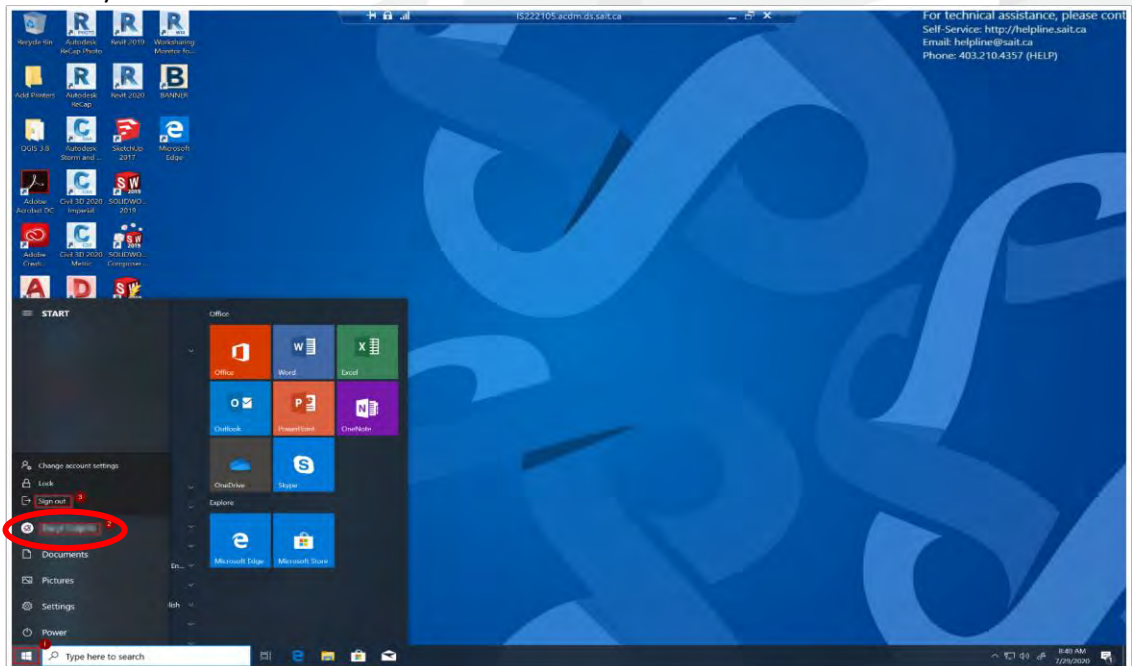

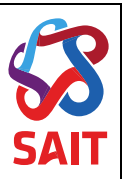

3. Select the *"Sign Out"* option

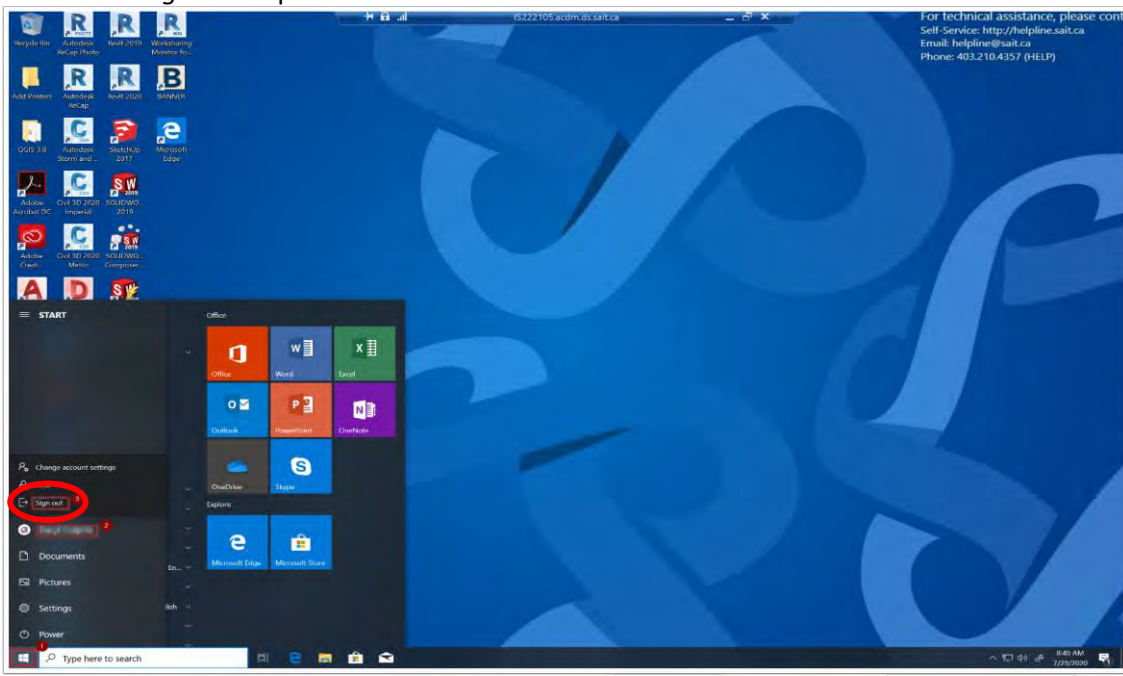

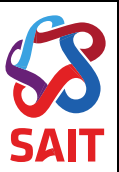

## A. Remote Desktop Connection is on your Mac.

1. On the dock, click on the "Launchpad" icon

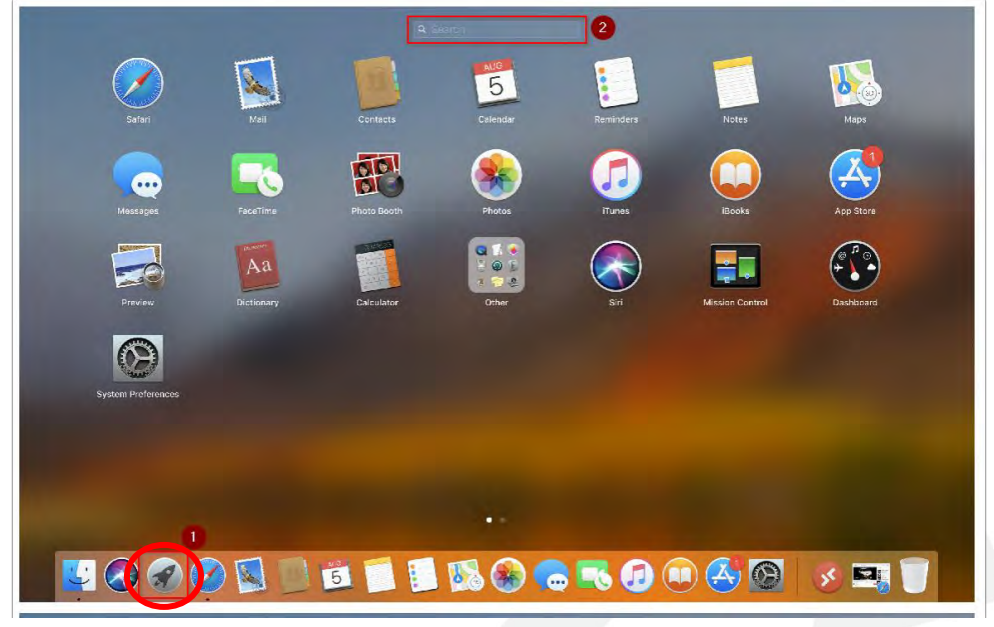

2. In the Search Box, Type: "*Remote*". Then click on the Microsoft Store App to launch the store.

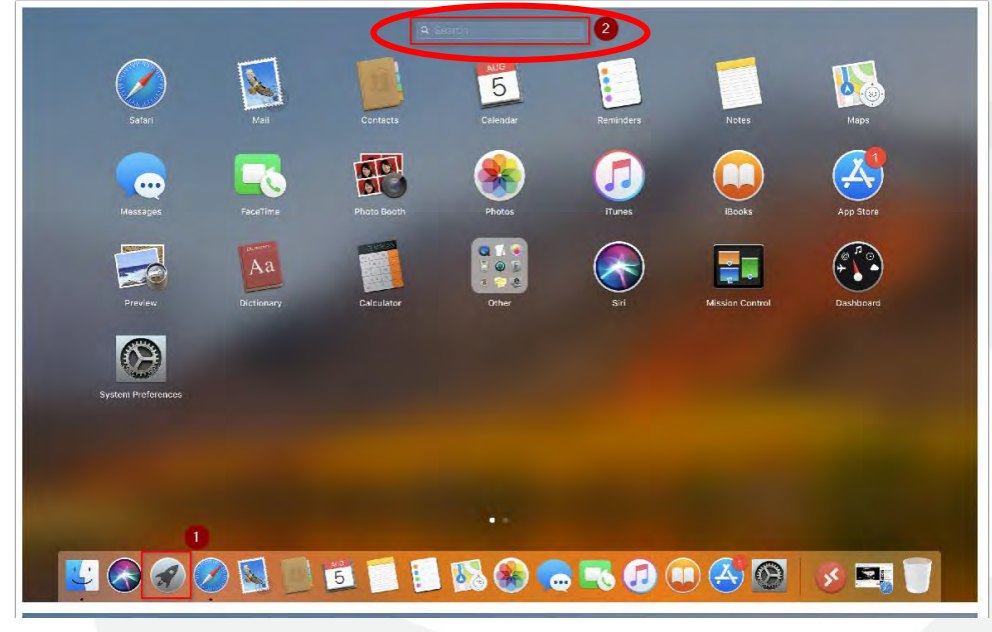

3. You should see "Microsoft Remote Desktop" app

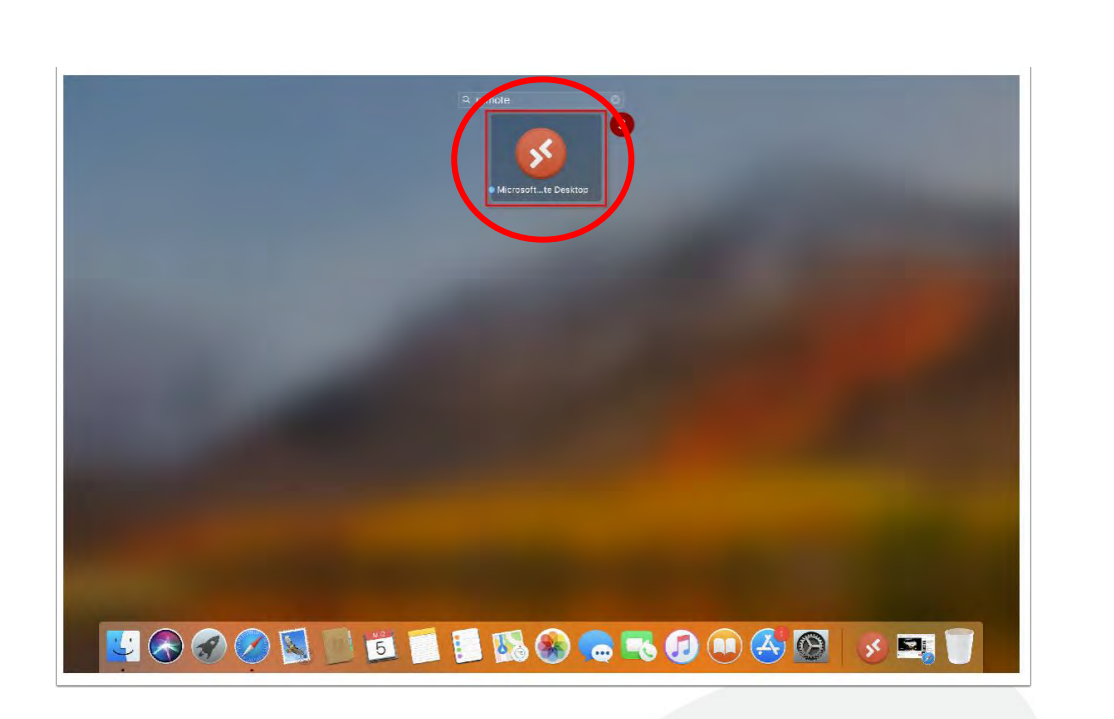

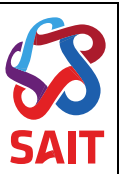

# B. Download Microsoft Remote Desktop App

1. On the Dock, click on the "App Store" icon to launch the store

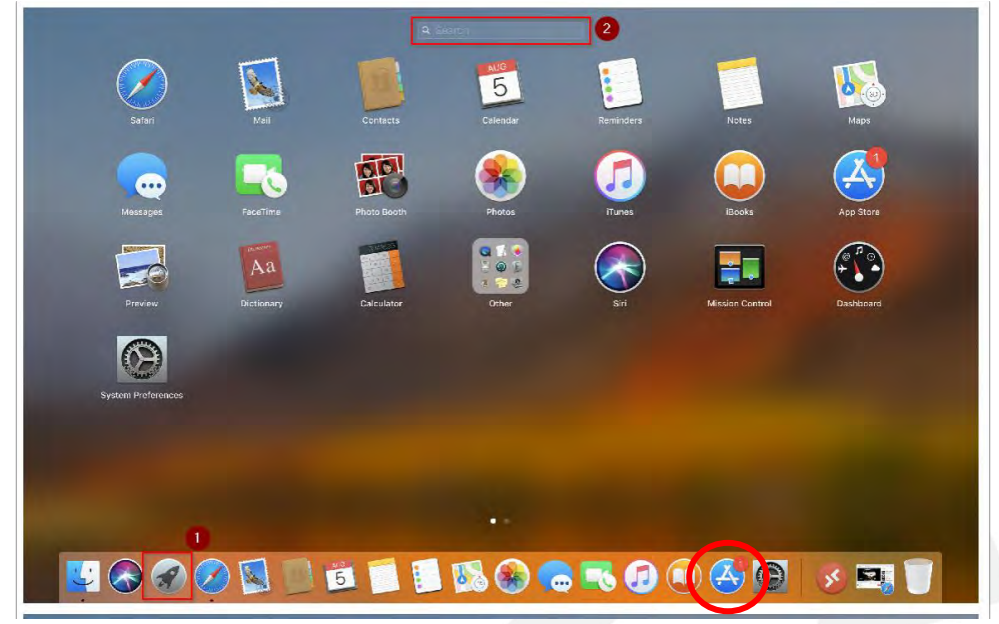

2. In the Search Box, Type: "Microsoft Remote Desktop"

| 3 X        |                                                                                                    | Featured                                                                                                    | Top Charts Purchased Updates                                                                                 |                                                                                                    | Q rosoft remote desktop                                                                                                    |
|------------|----------------------------------------------------------------------------------------------------|----------------------------------------------------------------------------------------------------|----------------------------------------------------------------------------------------------------|----------------------------------------------------------------------------------------------------|----------------------------------------------------------------------------------------------------|
| 9          | 55                                                                                                    | P                                                                                                    | 1.                                                                                                    | M                                                                                                    | Adobe Lightroom                                                                                                    |
| Apps and G | ames We Love 3                                                                                                    | E Ly                                                                                                    | 251                                                                                                    | See All                                                                                                    | macOS Catalina                                                                                                    |
| 6          | macOS Catalina<br>Utilities                                                                                                    | Adobe Lightroom<br>Phote & Video                                                                                                    | Microsoft Word<br>Productivity                                                                               | Microsoft Excel<br>Productivity                                                                                                    | 5                                                                                                    |
| -          | DOWNLOAD -                                                                                                    | In-App Purchases                                                                                                    | In-App Purchases                                                                                             | In-Ann Purchases                                                                                                    |                                                                                                    |
|            |                                                                                                    |                                                                                                    |                                                                                                    | and a state of the second state of the second  | <ol> <li>GoodNotes 5<br/>Tinte Base Technology Limited</li> </ol>                                                                                                    |
| P          | Microsoft PowerPoint<br>Productivity                                                                                                    | Microsoft Outlook<br>Productivity                                                                                                    | Pixelmator Pro<br>Graphics & Design                                                                          | Day One<br>Lifestyle                                                                                                    | GoodNotes 5<br>Tinte Base Technology Limited     Logic Pro X<br>Apple                                                                                                    |
| •          | Microsoft PowerPoint<br>Productivity<br>OFT ><br>In-App Plurchases                                                                                                    | Microsoft Outlook<br>Productivity                                                                                                    | Pixelmator Pro<br>Graphics & Design                                                                          | Day One<br>Lifestyle<br>Otter<br>In-App Purchases                                                                                                    | GoodNetes 5<br>Time Base Technology Limited     Logic Pro X<br>Apple     Notability<br>Cinger Late     Dynamo     Dynamo                                                                                                    |
|            | Microsoft PowerPoint<br>Productivity<br>OTT =<br>In-App Purchases<br>IPassword 7 - Passwor                                                                                                    | Microsoft Dutlook<br>Productivity<br>CCCCC<br>In-App Putchases<br>Transmit 5<br>Developer Tools                                                 | Pixelmator Pro<br>Graphics & Design                                                                          | Day One<br>Lifestyle<br>Costro<br>In-App Purchases<br>Things 3<br>Things 3                                                                                                    | GoodNotes 5     Trate Sizes Technology Limited     Logic Pro X     Apple     Notability     Ginger Late     Dynamo     Mohal Siddak     Open With -Boosser/Mail pic     Sal Franceth                                                                                                    |
| •          | Microsoft PowerPoint<br>Productivity<br>Dr-App Purchases<br>IPAssword 7 - Passwor<br>Preductivity                                                                                                    | Microsoft Outbook<br>Productively<br>ecce<br>In: App Butchases<br>Transmit 5<br>Developen Tools                                                 | Pixelmator Pro<br>Graphics & Design<br>Excose<br>Civilization® VI<br>Games                                   | Day on e<br>Deveryer<br>Case<br>In-Acp Forchases<br>Thirduschivity                                                                                                    | CocoNcres 5     Trie Bas Chrohesty Linited     Logic Pro X     Apple     Notability     Clarger Late     Opymano     Monal Sistav     So Open With -Browser/Mail pic     Ball Provest     Apple     Final Cut Pro     Apple                                                                                                    |
| •          | Microsoft PowerPoint<br>Productivity<br>In-App Purchases.<br>Productivity<br>In-App Purchases                                                                                                    | Microsoft Outbook<br>Productivity<br>With Agos Purchases<br>Transmit 5<br>Developer Todas<br>In-Agos Purchases                                  | Postimator Pro<br>Organics & Design<br>USESSE<br>Games<br>In-App Parchases                                   | Degree Andrew Constraints                                                                                                    | Concellence 5     Trans Jain Encloselupy Limited     Trans Jain Encloselupy Limited     Audit     Audit     Congre Tox     Audit     Congre Tox     Audit     Congre With -Bookser/Nail Sic     Sin Printerin     Final Cut: Pre     Audit     Software Endemons Corp.                                                                                                    |
|            | Microsoft PowerPoint<br>Predictivity<br>Data<br>Data<br>Data<br>Data<br>Performance<br>Predictivity<br>Data<br>Data | Microsoft Dublock<br>Productively<br>Un-dogs Purchases<br>Tenseming<br>Tenseming<br>Un-dogs Purchases<br>Un-dogs Purchases<br>Un-dogs Purchases | Postmator Pro<br>Orabios & Design<br>ESERCE<br>Advices of Vi<br>Orabio Purchases<br>Productive<br>Productive | Process and a second second se | Concilions 5     Trans Jain Enconducy Limited     Logge Po X     Augus     Augus |

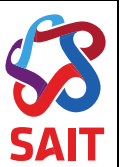

3. Click on the "Microsoft Remote Desktop App" when it shows up under the Apps section

| <u> </u>    | Featured Top Charts Purchasec Updates                                                                                                    | Q, Seàrch                                                                                                    |
|-------------|----------------------------------------------------------------------------------------------------|----------------------------------------------------------------------------------------------------|
| 55          | Microsoft Remote Desktop Im<br>Use Microsoft Remote Position for the to connect be a remote PC or stratal ages and desktope made available by your admin<br>with Versect1: sensore Easting, you can be productive normation where you and.<br>GET STARTED                                           | Microsoft Corporation Water Star                                                                                                    |
| Get T       | Whetl's New in Version 10.4.0<br>In this reason which much substantial evolutions to the underlying cost i tat powers the Tempore Desktop experience ecross of our<br>cleans. We've also added some new features and addressed bugs and cleas we that were showing us in error' reporting. Here ex- | App License Agreement                                                                                                    |
| 4 Handi kee | albenerge tal Generalise Haden No                                                                                                    | Information<br>Critegory Duriness<br>Updated J. J. 27, 2020<br>Vession: No.2.0<br>Project From.<br>Star: 20.5 MB<br>Tanito Son Ing: Wes<br>Language Exployed<br>Sel and Warshold Dorpe Allon<br>Sel and Warshold Dorpe Allon |
|             |                                                                                                    | rights reamenc.<br>Bia cit 4 :<br>Connant at 9 :<br>or conseasor<br>Manic Appa by Microsoft Corport<br>Microsoft World<br>Microsoft World                                                                                    |
|             | MANDON MANAGE MARA                                                                                                    | Microsof Facel<br>Pedacthicy<br>Microsof Guilcok                                                                                                    |

4. Click on the *"Get"* button. You maybe prompted to sign in with your Apple ID now if you have not signed in already

| <u>K</u>  5 |                                                                                                    | Featured Top Charts                                                                                                    | Purchasec Updates                                                                                                    | Q Search                                                                                                    |    |
|-------------|----------------------------------------------------------------------------------------------------|----------------------------------------------------------------------------------------------------|----------------------------------------------------------------------------------------------------|----------------------------------------------------------------------------------------------------|----|
| SS<br>Der • | Microsoft Remote I<br>Use Microsoft Remote Desistan for<br>With Vicrosoft Semone Basking, y<br>GET STARTED<br>What's New In Version 10.4<br>Under sease verve must substar<br>clemts. We wake added some ne | Nac to connect to a remote PC or v<br>su can be productive no matter wher<br>.0<br>this updates to the underlying cose t<br>or features and addressed bugs and o                                                                                                    | tud appe and destcope made available by yo<br>you, aro.<br>Int powers the Remore Desktop excentence<br>rate set that were showing up in error reporti | Aradmin Microsoft Darponidory Sala Sitia<br>Vanin Microsoft Peinsler Devilogi<br>Singenin<br>errass all our Apu Lawiss Agricement<br>ry, Hee exe.<br>Vanin Prvéty Policy                                                                          |    |
| d Mirrow    | di Barnaha Bankaso tuli Cernusiliane Bindum Halo                                                                                                    |                                                                                                    | ·양 1000 國际 Enc-655.000 - 0, 〇 (1                                                                                                    | Information<br>Category: Business<br>Updated: Jul 27, 2020<br>Version: 102.0                                                                                                    |    |
|             | ₩ = 0<br>• AF-168cc<br>↓<br>₩<br>• Nor                                                                                                    | Manuel Souch Solvey<br>Determined Solvey<br>Determined Solvey<br>Solvey<br>So |                                                                                                    | Promitine<br>Spriz 26.5 MB<br>Family Sorving Visa<br>Languing: English<br>Sellin V Marcold Corporation<br>of 15 control to Corporation<br>of 15 control to Corporation<br>Barcel 44<br>Command 105<br>maccold 2013 or large, 64-att<br>arccess of |    |
|             | UL PT 201<br>V Str Brasse                                                                                                    | Name of Control of Control of Con                                                                                                    |                                                                                                    | More Appa by Microsoft Corport                                                                                                    |    |
|             | Charles and Alexandress and                                                                                                    |                                                                                                    |                                                                                                    | Microsof Gullook                                                                                                    | 15 |

5. The Get button will turn into an "Install" button. Click on the "Install" button to install the app

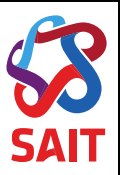

# C. Frequently Asked Questions

## C.1 Where can I find my link?

Your instructor will be providing you a link if you are required to use the computer labs remotely. There will be step-by-step instructions on how to log in and download the appropriate software.

## C.2 What happens if I can't log in?

Please refer to the step-by-step instructions on how to download the appropriate app and log in. If more help is required contact <u>helpline@sait.ca</u>.

#### C.3 Will there be computers for my class?

Yes, the number of computers is based on class size. In order to access the computer, you prefer, it is recommended to login 10 minutes before class is set to begin.

C.4 What devices can I access the Lab from?

A laptop or desktop computer is recommended for Remote Computer Access.